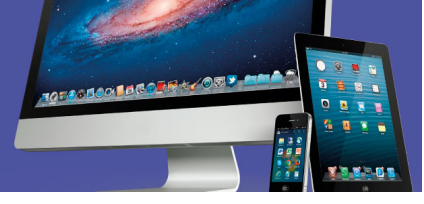

## Actividad de Autoaprendizaje 4

Le damos la más cordial bienvenida a esta actividad. Resuelva los ejercicios que se le plantean. Luego su docente le indicará las respuestas correctas de cada uno de ellos. No debe entregar sus respuestas a su docente. Este ejercicio es sólo para su aprendizaje individual.

## Indicaciones:

Instálese en el puesto de trabajo y verifique el funcionamiento del equipo y de las aplicaciones necesarias. Debe disponer de los siguientes dispositivos para realizar los ejercicios planteados:

- I. Equipo de cómputo personal con al menos dos puertos *USB* y el sistema operativo *Windows* o sistema operativo *Linux* interfaz gráfica instalado.
- II. Cámara digital, tableta o teléfono celular con cámara para la captura de imágenes y vídeo, con su respectivo medio para conectarse al equipo de cómputo (cable o *Bluetooth*).
- III. Dispositivo de almacenamiento USB, Flash Drive o disco duro externo, con su respectivo medio de conexión.
- IV. Escáner o multifuncional con su respectivo medio de conexión.
- V. Conexión a Internet.

Lleve a cabo los procedimientos necesarios para cumplir con cada uno de los aspectos que se le solicitan a continuación:

- 1. Cree una carpeta en el dispositivo de almacenamiento USB (disco duro o memoria *flash*), denominada "*Prueba practica*".
- 2. Capture una imagen mediante el uso del dispositivo cámara digital, tableta con cámara digital o teléfono celular.
- 3. Descargue el archivo de imagen (*JPG*, *BMP*, *GIF*) y guárdelo en la carpeta "*Prueba practica*" del dispositivo de memoria *USB*.

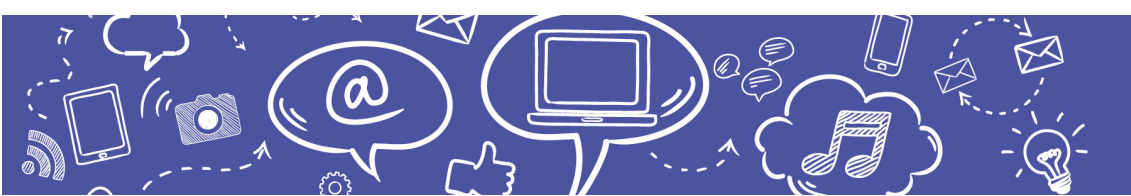

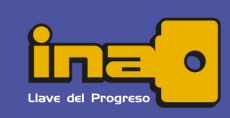

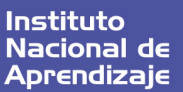

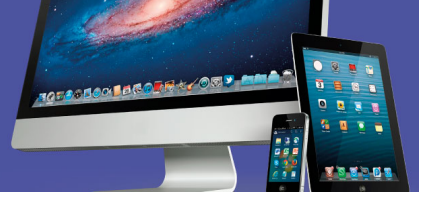

- Utilice el escáner o multifuncional para escanear un documento impreso de al menos 3 páginas, guárdelo en un solo archivo *PDF* con el nombre de *"Texto"* en la carpeta *"Prueba practica"* del dispositivo USB.
- 5. Realice una copia del archivo "Texto" en la raíz del dispositivo USB.
- 6. Renombre el archivo con el nombre de "Unico".
- Utilice el navegador para buscar guías sobre el uso del lenguaje inclusivo. Seleccione una que se encuentre en formato *PDF* y guárdela en la carpeta "*Prueba practica*" del dispositivo *USB*.
- 8. Utilice el navegador para buscar una página sobre la equidad de género en el trabajo (recomendadas páginas de *ONG s* como *OIT*, *ONU*, fundaciones).
- 9. Guarde la página completa en la carpeta "Prueba practica" del dispositivo USB.
- 10. Utilice la aplicación para comprimir la carpeta "*Prueba practica*" completa en el mismo dispositivo *USB*.
- 11. En una unidad de almacenamiento *en la nube* cree una carpeta denominada *"Compartir"*.
- 12. Suba el archivo comprimido que creó en el punto #11 dentro de la carpeta "*Compartir*". Suba también el archivo "*Unico*" en la misma carpeta.
- 13. Comparta la carpeta "*Compartir*" con al menos una persona contacto mediante su cuenta de correo electrónico.
- 14. Expulse y retire la unidad o dispositivo de almacenamiento USB.
- 15. Descargue el archivo comprimido que se encuentra almacenado en la nube hacia el escritorio de la computadora personal en la que trabaja.
- 16. Extraiga el archivo y restaure todo su contenido en el escritorio.
- 17. Abra el archivo guía sobre el uso del lenguaje incluyente en formato PDF de la carpeta "Prueba practica" que extrajo en el escritorio. Realice el procedimiento para imprimirlo.
- 18. Valore la no utilización de papel cancelando el trabajo de impresión.
- 19. Acceda la carpeta "Compartir" desde un dispositivo móvil (tableta o teléfono inteligente)

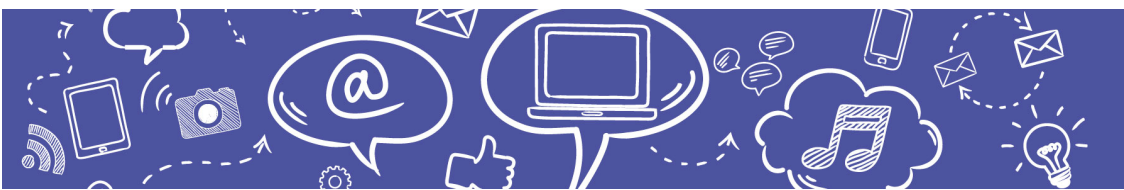

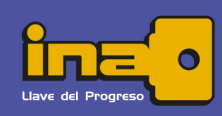

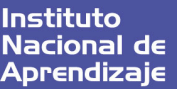

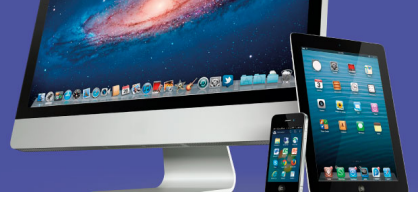

20. Descargue y abra el archivo "Unico.PDF" en el dispositivo móvil.

¿Cómo se ha sentido resolviendo estas actividades? ¿Ha podido realizar los procedimientos? Recuerde que puede consultar a su docente y a sus compañeros en el foro de Preguntas frecuentes o por medio de las diferentes formas de comunicación establecidas en el curso para aclarar cualquier duda que tenga.

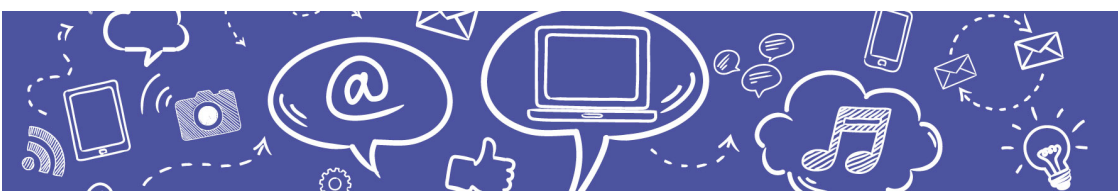

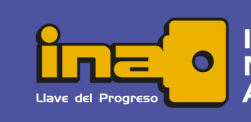